## How to get to maps settings: Open Left Main Menu > Settings > Maps

- Offline map Selection of offline maps.
- Online map Selection of online maps.
- WMS map Selection of WMS maps.
- **OpenWeatherMap** Selection of maps with different weather information.
- Offline map data manager
- Offline map style manager
- Custom online maps manager
- WMS manager

From: https://docs.vecturagames.com/gpxviewer/ - GPX Viewer User Guide

Permanent link: https://docs.vecturagames.com/gpxviewer/doku.php?id=docs:settings\_maps&rev=1655890377

Last update: 2022/06/22 09:32

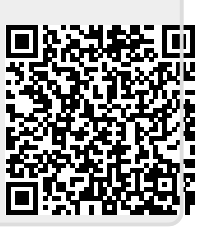

Maps